## Word に図形を描こう

Wordには図形を描画する機能があります。図形描画 機能では、丸や三角などの図形を文章の上におくこと ができる機能です。

マウスでメニュー上のオートシェイプ(PCによって は図形と表記されています)のメニューより挿入した い図形を選び、選択すると図形をはりつけることがで きます。

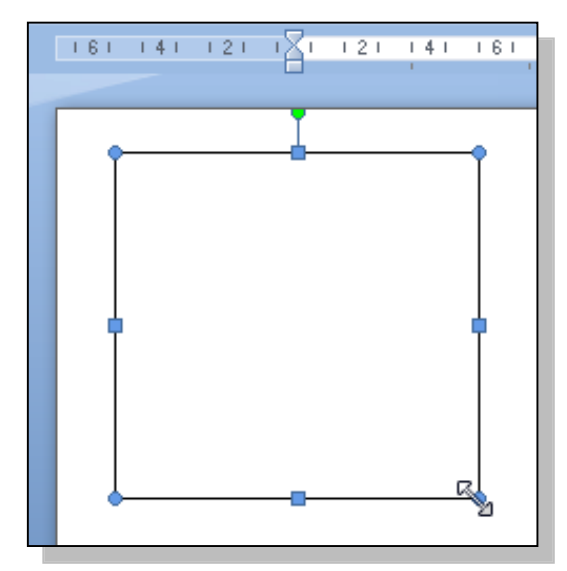

また、貼り付けた図形は、マウスで選択したり、ドラッグしたりすることで変形させたり、 移動させることができます。

変形させるにはマウスカーソルが左右に延びる矢印のマークに変わったと ころでマウスをドラッグします(図形の八隅の四角形の上にマウスカーソ ルを移動させ、クリックします)。

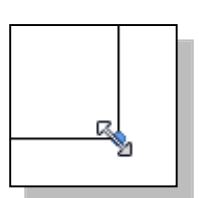

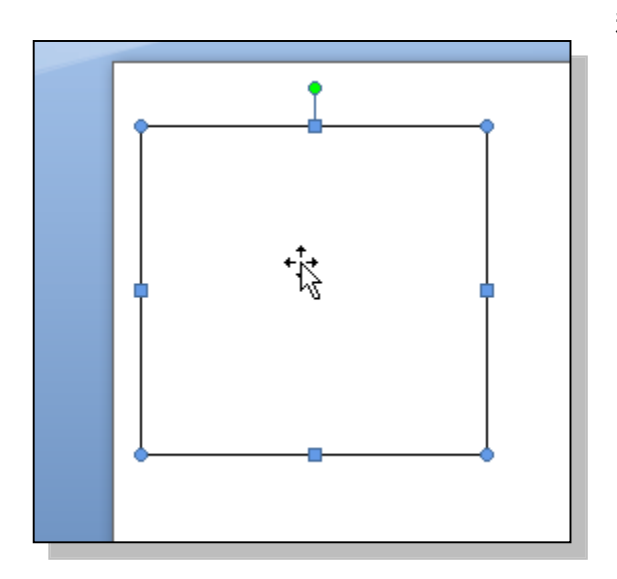

移動させるには、マウスカーソルのまわりに四方 に伸びる矢印のマークが表示された状態でマウス をドラッグします(図形の真ん中にマウスカーソル を移動させ、クリックします)。